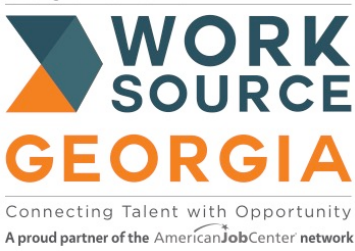

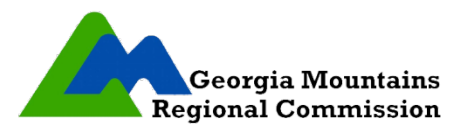

## WORKSOURCE GEORGIA MOUNTAINS P.O. BOX 2278, GAINESVILLE, GA 30503 (770) 538-2727 PHONE ♦ (770) 538-2729 FAX

## ASSESSMENT DIRECTIONS

- 1. Go to: MY NEXT MOVE <u>https://www.mynextmove.org</u>
- 2. Click on INTERESTS: in the top right hand corner of the webpage. You will complete 5 sections.
- 3. START: Read and click NEXT until you get to the first set of questions.
- 4. **INTEREST:** Rate statements 1-60 try not to select UNSURE (Click NEXT button at bottom of page to continue to next group of questions).
- 5. **RESULTS:** Read and then click NEXT <u>DO NOT PRINT HERE</u>.
- 6. **JOB ZONES:** Read and then click NEXT until you get to the screen that is shown below. Choose the JOB ZONE 3 bubble for Medium Preparation NOT the underlined link.

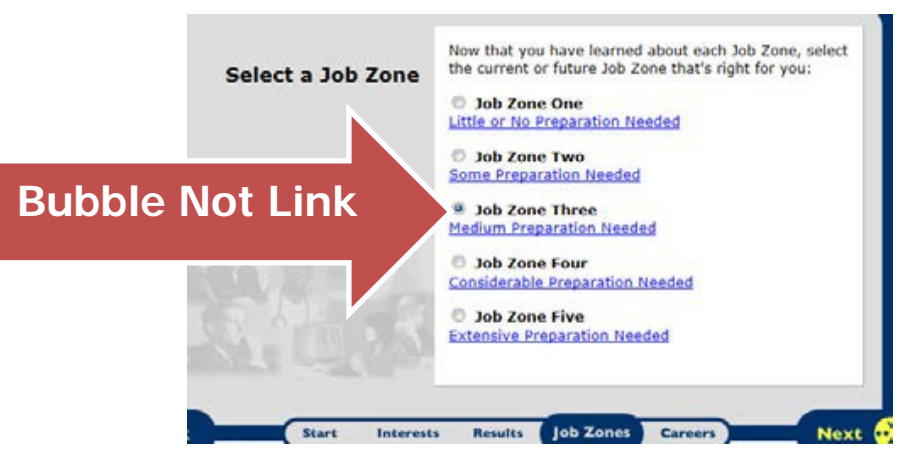

- 7. Read and click NEXT until you get to the "CAREERS" tab on the bottom of the screen (see screen shot above)
- 8. **CAREERS:** Click Print <sup>Print</sup> to print you results. (This opens a new tab or window)
- 9. At the top of the page, type your first and last name (DO NOT PRINT OCCUPATIONAL INFORMATION) Need the entire listing of occupations based on statements rated.
- 10. Review the jobs listed. MAKE SURE THAT YOUR PROGRAM OF STUDY IS LISTED and click Print.

Submit ALL of these pages to the WorkSource Georgia Mountains Office with your application packet